# FTDでSnort3のカスタムローカルSnortルールを 設定する

| 内容                                                     |
|--------------------------------------------------------|
|                                                        |
| <u>前提条件</u>                                            |
| <u>要件</u>                                              |
| <u>使用するコンポーネント</u>                                     |
| <u>背景説明</u>                                            |
| <u>ネットワーク図</u>                                         |
| <u>コンフィギュレーション</u>                                     |
| <u>方式 1.Snort 2からSnort 3へのインポート</u>                    |
| <u>ステップ1:Snortバージョンの確認</u>                             |
| <u>ステップ2:Snort 2でのカスタムローカルSnortルールの作成または編集</u>         |
| <u>ステップ 3:Snort 2からSnort 3へのカスタムローカルSnortルールのインポート</u> |
| <u>ステップ4:ルールの変更アクション</u>                               |
| <u>ステップ5:インポートされたカスタムローカルSnortルールの確認</u>               |
| <u> 手順 6:侵入ポリシーとアクセスコントロールポリシー(ACP)ルールの関連付け</u>        |
| <u>手順7: 変更の展開</u>                                      |
| <u>方式 2.ローカルファイルのアップロード</u>                            |
| <u>ステップ1:Snortバージョンの確認</u>                             |
| <u>ステップ2:カスタムローカルSnortルールの作成</u>                       |
| <u>ステップ3:カスタムローカルSnortルールのアップロード</u>                   |
| <u>ステップ4:ルールの変更アクション</u>                               |
| <u>ステップ5:アップロードされたカスタムローカルSnortルールの確認</u>              |
| <u> 手順 6:侵入ポリシーとアクセスコントロールポリシー(ACP)ルールの関連付け</u>        |
| <u>手順7: 変更の展開</u>                                      |
| <u>確認</u>                                              |
| <u>ステップ1:HTTPサーバでのファイルの内容の設定</u>                       |
| <u>ステップ2:初期HTTP要求</u>                                  |
| <u>ステップ3:侵入イベントの確認</u>                                 |
| <u>よく寄せられる質問(FAQ)</u>                                  |
| トラブルシュート                                               |

<u>参考</u>

# はじめに

このドキュメントでは、ファイアウォール脅威対策(FTD)のSnort3でカスタムローカルSnortルー ルを設定する手順について説明します。

# 前提条件

### 要件

次の項目に関する知識があることが推奨されます。

- Cisco Firepower Management Center (FMC)
- ファイアウォール脅威対策(FTD)

### 使用するコンポーネント

このドキュメントの情報は、次のソフトウェアとハードウェアのバージョンに基づいています。

- ・ VMWare 7.4.1向けCisco Firepower Management Center
- Cisco Firepower 2120 7.4.1

このドキュメントの情報は、特定のラボ環境にあるデバイスに基づいて作成されました。このド キュメントで使用するすべてのデバイスは、クリアな(デフォルト)設定で作業を開始していま す。本稼働中のネットワークでは、各コマンドによって起こる可能性がある影響を十分確認して ください。

### 背景説明

Management Centerを使用した脅威対策におけるSnort 3のサポートは、バージョン7.0以降で開始されます。バージョン7.0以降の新規および再イメージ化デバイスでは、Snort 3がデフォルトのインスペクションエンジンです。

このドキュメントでは、Snort 3用にSnortルールをカスタマイズする方法の例と、実際の検証例 を紹介します。具体的には、特定の文字列(ユーザ名)を含むHTTPパケットをドロップするよ うにカスタマイズされたSnortルールを使用して侵入ポリシーを設定および確認する方法を紹介し ます。

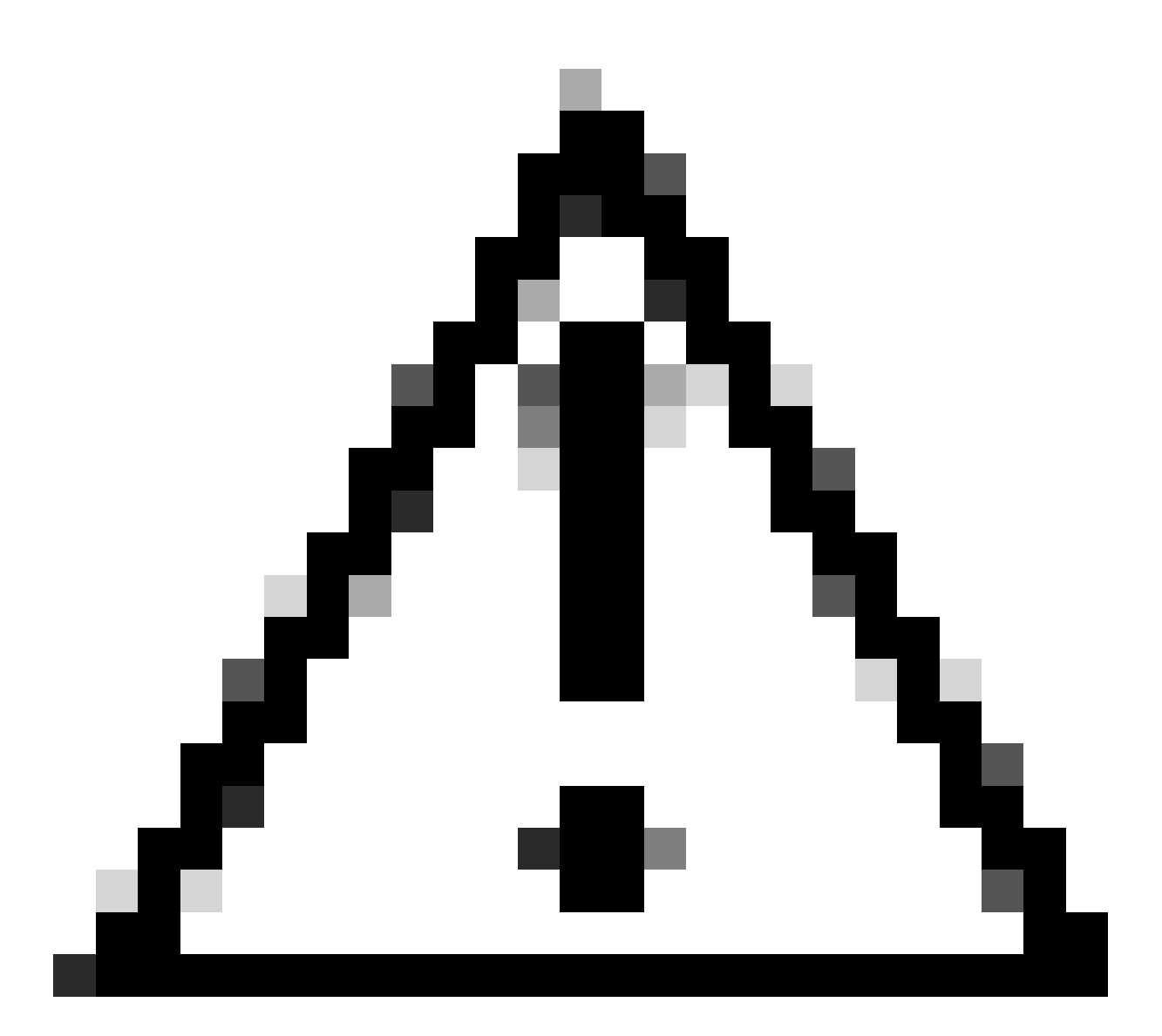

注意:カスタムのローカルSnortルールを作成してサポートを提供することは、TACのサポート対象外です。したがって、このドキュメントは参考資料としてのみ使用でき、これらのカスタムルールは独自の裁量と責任で作成および管理してください。

ネットワーク図

このドキュメントでは、次の図に示すSnort3のカスタムローカルSnortルールの設定および検証に ついて説明します。

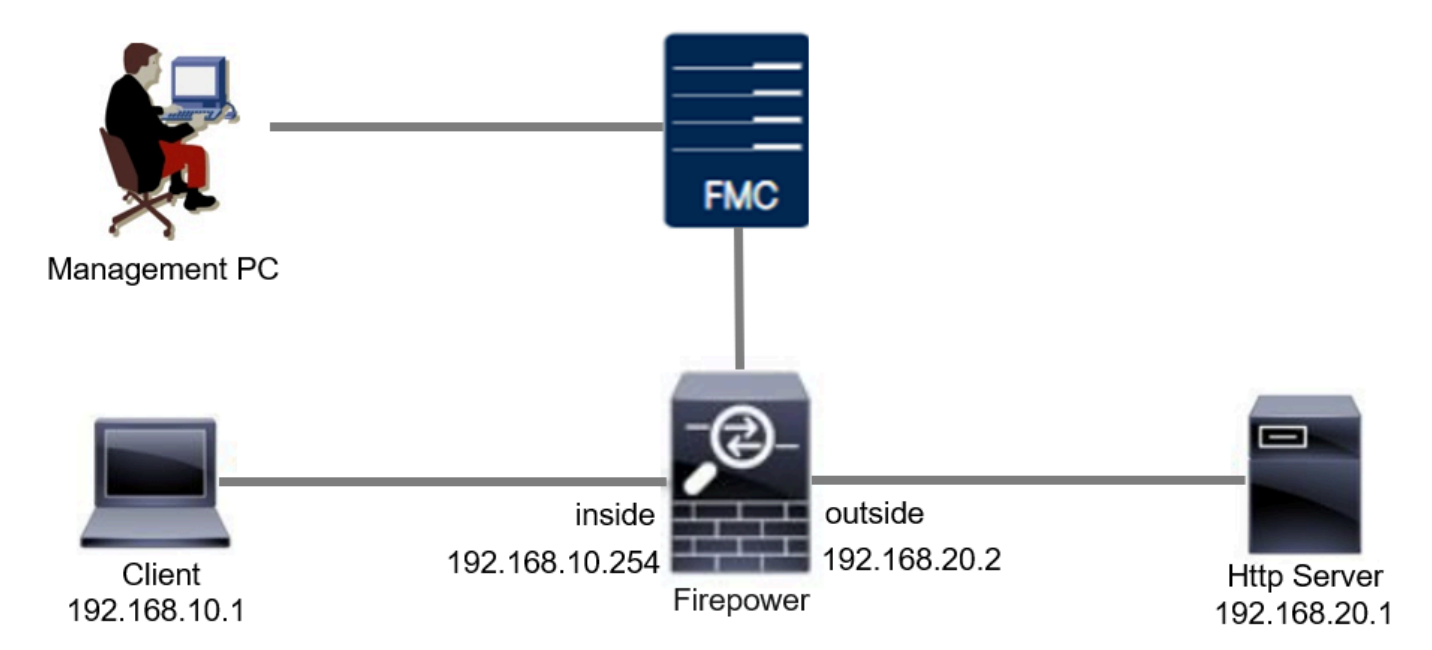

ネットワーク図

# コンフィギュレーション

これは、特定の文字列(ユーザ名)を含むHTTP応答パケットを検出してドロップするカスタム ローカルSnortルールの設定です。

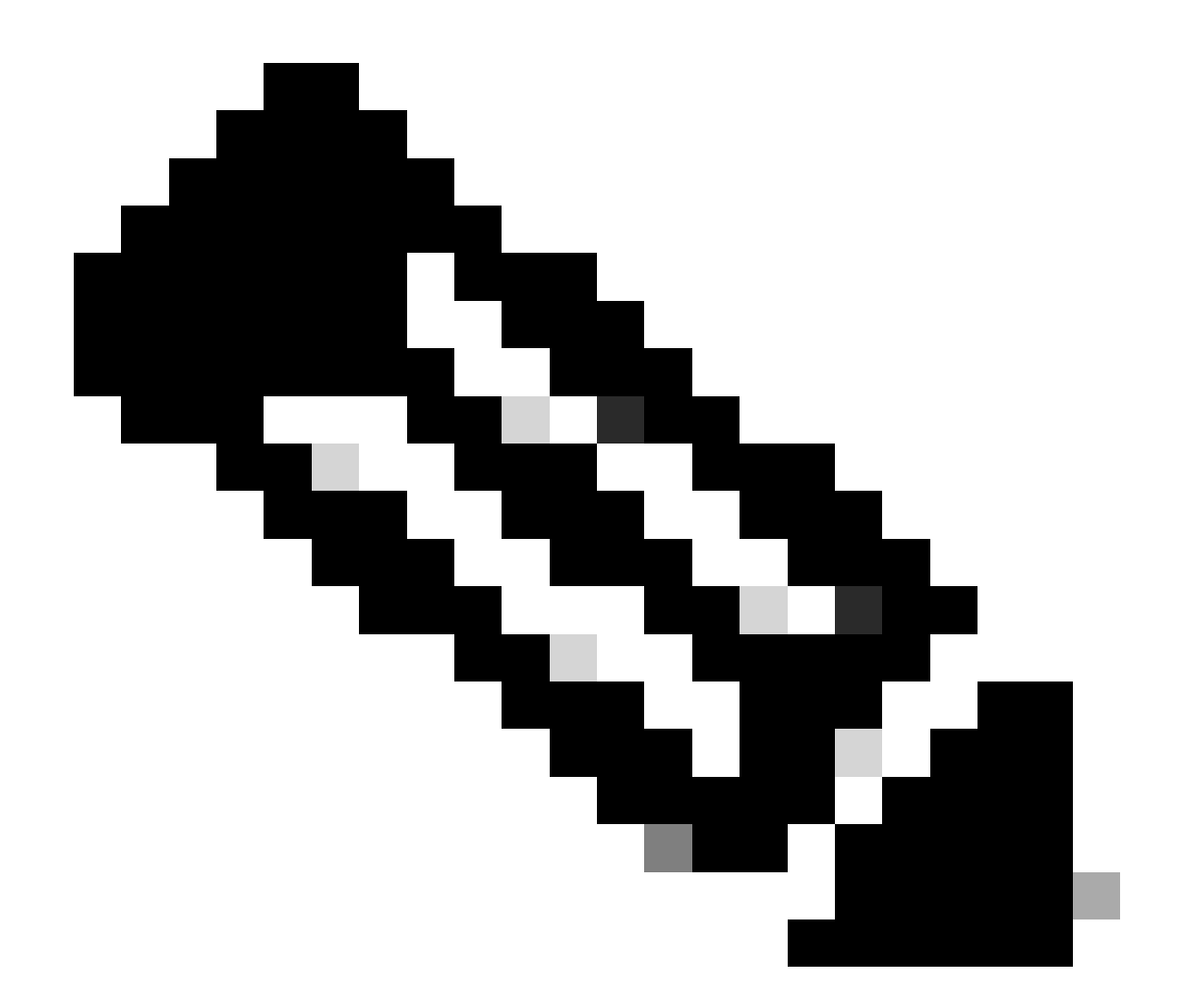

注:現時点では、FMC GUIのSnort 3 All RulesページからカスタムローカルSnortルール を追加することはできません。このドキュメントで紹介する方法を使用する必要があり ます。

方式 1.Snort 2からSnort 3へのインポート

ステップ1:Snortバージョンの確認

FMCでDevices>Device Managementの順に移動し、Devicetabをクリックします。SnortのバージョンがSnort3であることを確認します。

| Firewall Management Center Overview                 | Analysis Policies De        | vices Obje | ects Integration        |                          | Deploy Q 💕 🌣          | admin v doubo          | SECURE      |
|-----------------------------------------------------|-----------------------------|------------|-------------------------|--------------------------|-----------------------|------------------------|-------------|
| View By: Group                                      |                             |            |                         |                          |                       | Migrate   Deployment H | History     |
| All (1) • Error (0) • Warning (0) • Offline (0) • M | lormal (1) • Deployment Per | nding (0)  | Upgrade (0) Snort 3 (1) |                          | C                     | λ Search Device        | Add 🔻       |
| Collapse All                                        |                             |            |                         |                          |                       | Download Device L      | List Report |
| Name                                                | Model                       | Version    | Chassis                 | Licenses                 | Access Control Policy | Auto RollBack          |             |
| Ungrouped (1)                                       |                             |            |                         |                          |                       |                        |             |
| FPR2120_FTI Snort 3<br>1.100.0.29 - teored          | Firepower 2120 with FTD     | 7.4.1      | N/A                     | Essentials, IPS (1 more) | acp-rule              | 49                     | 1           |

Snortバージョン

### ステップ2: Snort 2でのカスタムローカルSnortルールの作成または編集

FMCで、Objects > Intrusion Rules > Snort 2 All Rulesの順に移動します。Create Ruleボタンをク リックしてカスタムローカルSnortルールを追加するか、FMCでObjects > Intrusion Rules > Snort 2 All Rules > Local Rulesの順に選択し、Editボタンをクリックして既存のカスタムローカル Snortルールを編集します。

Snort 2でカスタムローカルSnortルールを作成する方法については、「<u>FTDでSnort2でカスタムロ</u> <u>ーカルSnortルールを設定する</u>」を参照してください。

図に示すように、新しいカスタムローカルSnortルールを追加します。

| Firewall Management Center<br>Objects / Intrusion Rules / Snort 2 All Rules | Overview Analysi | Policies | Devices | Objects   | Integration | Deploy      | Q 📀        | ¢ 0  | admin $\lor$ | cisco SECURE |
|-----------------------------------------------------------------------------|------------------|----------|---------|-----------|-------------|-------------|------------|------|--------------|--------------|
| Snort 2 All Rules Snort 3 All Rules                                         |                  |          |         | Object    | Management  |             |            |      |              |              |
| < Intrusion Policy                                                          |                  |          |         | Intrusion | Rules       | Search Dele | te Local R | ules | Import Rules | Create Rule  |

新しいカスタムルールの追加

図に示すように、既存のカスタムローカルSnortルールを編集します。この例では、既存のカスタ ム規則を編集します。

| Cipects / Intrus   | anagement Ce<br>sion Rules / Snort 2 A | enter Overview Analysis<br>NI Rules                                    | Policies | Devices O | bjects | Integration | Deploy        | Q 📀        | 0     | admin 🗸   | cisco SECURE |
|--------------------|----------------------------------------|------------------------------------------------------------------------|----------|-----------|--------|-------------|---------------|------------|-------|-----------|--------------|
| Snort 2 All Rules  | Snort 3 All Rules                      |                                                                        |          |           |        |             |               |            |       |           |              |
| < Intrusion Policy |                                        |                                                                        |          |           |        |             | Search Delete | Local Rule | s Imp | ort Rules | Create Rule  |
| Group Rules By     |                                        | ▼ Category (62656)                                                     |          |           |        |             |               |            |       |           |              |
| Category           |                                        | ▶ app-detect (162)                                                     |          |           |        |             |               |            |       |           |              |
|                    |                                        | <ul> <li>browser-chrome (234)</li> <li>browser-fragor (107)</li> </ul> |          |           |        |             |               |            |       |           |              |
| Q, Filter          |                                        | <ul> <li>browser-le (2722)</li> </ul>                                  |          |           |        |             |               |            |       |           |              |
|                    |                                        | ► browser-other (146)                                                  |          |           |        |             |               |            |       |           |              |
|                    |                                        | <ul> <li>browser-plugins (2552)</li> </ul>                             |          |           |        |             |               |            |       |           |              |
|                    |                                        | <ul> <li>browser-webkit (170)</li> </ul>                               |          |           |        |             |               |            |       |           |              |
|                    |                                        | ▶ content-replace (26)                                                 |          |           |        |             |               |            |       |           |              |
|                    |                                        | <ul> <li>decoder (153)</li> </ul>                                      |          |           |        |             |               |            |       |           |              |
|                    |                                        | <ul> <li>deleted (12305)</li> </ul>                                    |          |           |        |             |               |            |       |           |              |
|                    |                                        | <ul> <li>exploit-kit (763)</li> </ul>                                  |          |           |        |             |               |            |       |           |              |
|                    |                                        | <ul> <li>file-executable (397)</li> </ul>                              |          |           |        |             |               |            |       |           |              |
|                    |                                        | Internation (2225)                                                     |          |           |        |             |               |            |       |           |              |
|                    |                                        | <ul> <li>file-image (1042)</li> </ul>                                  |          |           |        |             |               |            |       |           |              |
|                    |                                        | <ul> <li>file-lava (230)</li> </ul>                                    |          |           |        |             |               |            |       |           |              |
|                    |                                        | <ul> <li>file-multimedia (530)</li> </ul>                              |          |           |        |             |               |            |       |           |              |
|                    |                                        | ► file-office (1821)                                                   |          |           |        |             |               |            |       |           |              |
|                    |                                        | ► file-other (2603)                                                    |          |           |        |             |               |            |       |           |              |
|                    |                                        | <ul> <li>file-pdf (1730)</li> </ul>                                    |          |           |        |             |               |            |       |           |              |
|                    |                                        | <ul> <li>Indicator-compromise (612)</li> </ul>                         |          |           |        |             |               |            |       |           |              |
|                    |                                        | <ul> <li>Indicator-obfuscation (247)</li> </ul>                        |          |           |        |             |               |            |       |           |              |
|                    |                                        | <ul> <li>indicator-scan (42)</li> </ul>                                |          |           |        |             |               |            |       |           |              |
|                    |                                        | <ul> <li>indicator-shellcode (354)</li> </ul>                          |          |           |        |             |               |            |       |           |              |
|                    |                                        | • Local Rules (1)                                                      |          |           |        |             |               |            |       |           |              |
|                    |                                        | (1:1000001) custom_http_sig                                            |          |           |        |             |               |            |       |           |              |
|                    |                                        | mahware-backboor (871)                                                 |          |           |        |             |               |            |       |           |              |

既存のカスタム規則の編集

特定の文字列(ユーザ名)を含むHTTPパケットを検出するためのシグニチャ情報を入力します

- ・メッセージ:custom\_http\_sig
- アクション:アラート
- ・プロトコル:tcp

o

- フロー:確立、クライアントへ
- コンテンツ:ユーザ名(未加エデータ)

| Chiects / Intrusion Rules / Create  | erview Analysis Policies Devices Objects Integral | tion             | Deploy Q 🚱 🌣 🍘 admin 🗸 🖞           |
|-------------------------------------|---------------------------------------------------|------------------|------------------------------------|
|                                     |                                                   |                  | Search   Upload Update   Intrusion |
| Snort 2 All Rules Snort 3 All Rules |                                                   |                  |                                    |
|                                     | Edit Rule 1:1000000:3                             | (Rule Comment)   |                                    |
|                                     | Message custom_http_sig                           |                  |                                    |
|                                     | Oleccitestics Unknown Traffic                     | *                |                                    |
|                                     | Edit Classifications                              |                  |                                    |
|                                     | Action alert 👻                                    |                  |                                    |
|                                     | Protocol tep 👻                                    |                  |                                    |
|                                     | Direction Bidirectional 🔻                         |                  |                                    |
|                                     | Source IPs any Source Po                          | d any            |                                    |
|                                     | Destination IPs any Destination Po                | any any          |                                    |
|                                     | Detection Options                                 |                  |                                    |
|                                     | flow                                              | ×                |                                    |
|                                     | Established 🔻 To Client                           | *                |                                    |
|                                     | content                                           | ×                |                                    |
|                                     | username                                          | 0                |                                    |
|                                     | Case Insensitive                                  |                  |                                    |
|                                     | Raw Data                                          |                  |                                    |
|                                     | HTTP Header                                       |                  |                                    |
|                                     | HTTP Cookie                                       |                  |                                    |
|                                     | HTTP Raw URI                                      |                  |                                    |
|                                     | HTTP Raw Cookie                                   |                  |                                    |
|                                     | HTTP Method                                       |                  |                                    |
|                                     | HTTP Client Body                                  |                  |                                    |
|                                     | HTTP Status Code                                  |                  |                                    |
|                                     | Distance                                          |                  |                                    |
|                                     | Within                                            |                  |                                    |
|                                     | Offset                                            |                  |                                    |
|                                     | Denth                                             |                  |                                    |
|                                     | Use Fast Pattern Matcher                          |                  |                                    |
|                                     | Fast Pattern Matcher Only                         |                  |                                    |
|                                     | Fast Pattern Matcher Offset and Length            |                  |                                    |
|                                     | ack Add Ontion                                    | Save Save As New |                                    |
|                                     |                                                   |                  |                                    |

ルールに必要な情報の入力

### ステップ 3: Snort 2からSnort 3へのカスタムローカルSnortルールのインポート

FMCでObjects > Intrusion Rules > Snort 3 All Rules > All Rulesの順に移動し、Convert Snort 2 rules and Import from Tasks プルダウンリストをクリックします。

| Firewall Management Center<br>Objects / Intrusion Rules / Snort 3 All Rules | Overvi | iew      | Analysis      | Policies      | Devices             | Objects       | Integration          |                       |          | Deploy   | Q | <b>6</b> 9 K | ł 0    | admin $\sim$              | cisco SECURE |
|-----------------------------------------------------------------------------|--------|----------|---------------|---------------|---------------------|---------------|----------------------|-----------------------|----------|----------|---|--------------|--------|---------------------------|--------------|
| Snort 2 All Rules Snort 3 All Rules                                         |        |          |               |               |                     |               |                      |                       |          |          |   |              |        |                           |              |
| < Intrusion Policy                                                          |        |          |               |               |                     |               |                      |                       |          |          |   |              |        |                           | Back To Top  |
| All Rules                                                                   |        | All R    | ules          |               |                     |               |                      |                       |          |          |   |              |        |                           |              |
| <ul> <li>Local Rules (1 group)</li> </ul>                                   | 0      | All rule | s assigned to | current intru | usion policy irresp | pective of ru | le group             |                       |          |          |   |              |        |                           |              |
| All Snort 2 Converted Global                                                | 0      | Rule A   | Actions       | $\sim$        | Y Search by C       | CVE, SID, Ref | ference Info, or Rul | e Message             |          |          |   |              |        |                           | Tasks 🔻      |
|                                                                             | -      | 50,094   | rules         |               |                     |               |                      |                       |          |          |   |              | lpload | Snort 3 rules             |              |
| > MITRE (1 group)                                                           |        |          | GID:SID       | Info          |                     |               |                      | Rule Action           | Assigne  | d Groups |   | A 9          |        |                           | and import   |
| > Rule Categories (9 groups)                                                | 0      | •        | 148:2 📑       | (cip          | ) CIP data is non-  | conforming to | o ODVA standard      | O Disable (Default)   | Builtins |          |   | N ,          | onvert | Snort 2 rules<br>e Groups | and download |
|                                                                             |        | •        | 133:3 📑       | (do           | e_smb) SMB - ba     | d SMB messa   | ige type             | 🖉 Disable (Default) 🗸 | Builtins |          |   | Non          | e      |                           | ¶a ≆         |

### 警告メッセージをチェックして、OKをクリックします。

The Snort 2 local rules are not auto-converted to the Snort 3 version, as Snort 3 rules are written differently compared to Snort 2 rules. This action will convert all Snort 2 local rules to Snort 3 rules. All the enabled rules per the Snort 2 version of the policy will be added into different groups and enabled in the corresponding Snort 3 version of the policy.

Ø

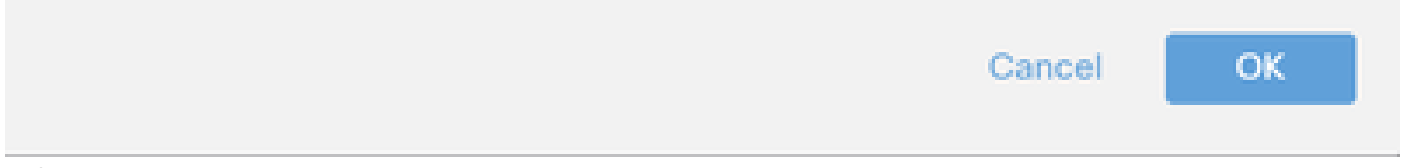

警告メッセージ

FMCでObjects > Intrusion Rules > Snort 3 All Rulesの順に移動し、All Snort 2 Converted Global をクリックして、インポートされたカスタムローカルSnortルールを確認します。

| Chief Context Context | view Analysis Policies Devices Objects Int                    | egration                                      | Deploy Q 🚱 🌣 🔞 admin 🗸              | Cisco SECURE |
|----------------------------------------------------------------------------------------------------|---------------------------------------------------------------|-----------------------------------------------|-------------------------------------|--------------|
| Snort 2 All Rules Snort 3 All Rules                                                                                                    |                                                               |                                               |                                     |              |
| < Intrusion Policy                                                                                                    |                                                               |                                               |                                     | Back To Top  |
| All Rules                                                                                                    | Local Rules / All Snort 2 Converted Global                    |                                               |                                     |              |
| <ul> <li>Local Rules (1 group)</li> </ul>                                                                                                    | Description Group created for custom rules enabled in snort 2 | 2 version                                     |                                     |              |
| All Snort 2 Converted Global                                                                                                    | Rule Actions V Y Search by CVE, SID, Referen                  | ice Info, or Rule Message                     |                                     | Tasks 💌      |
| > MITRE (1 group)                                                                                                    | ſ                                                             |                                               | Π                                   |              |
| > Rule Categories (9 groups)                                                                                                    | l                                                             | The custom rules were successfully imported X |                                     |              |
|                                                                                                    | GID:SID Info                                                  | Rule Action                                   | Assigned Groups Alert Configuration |              |
|                                                                                                    | > 2000:1000000 custom_http_sig                                | 🖉 Disable (Default) 🗸                         | All Snort 2 Converted Glo None      | /1           |

インポートされたカスタム規則の確認

ステップ4:ルールの変更アクション

ターゲットカスタムルールのルールアクションに従って、Per Intrusion Policyをクリックします 。

| Ę    | 3     | Firewall Management Center<br>Objects / Intrusion Rules / Snort 3 All Rules | Overvi | iew Analysis Policies       | Devices         | Objects Inte         | gration         |                                                                  |                     | Deploy Q              | 6     | ° 0        | admin $\sim$ | cisco SECURE |
|------|-------|-----------------------------------------------------------------------------|--------|-----------------------------|-----------------|----------------------|-----------------|------------------------------------------------------------------|---------------------|-----------------------|-------|------------|--------------|--------------|
| s    | nort  | t 2 All Rules Snort 3 All Rules                                             |        |                             |                 |                      |                 |                                                                  |                     |                       |       |            |              |              |
| < Ir | ntrus | sion Policy                                                                 |        |                             |                 |                      |                 |                                                                  |                     |                       |       |            |              | Back To Top  |
|      |       | All Rules                                                                   |        | Local Rules / All Snort 2 ( | Converted G     | lobal                |                 |                                                                  |                     |                       |       |            |              |              |
|      | ~     | Local Rules (1 group)                                                       | 0      | Description Group created   | or custom rule: | s enabled in snort 2 | version         |                                                                  |                     |                       |       |            |              |              |
|      |       | All Snort 2 Converted Global                                                | 170    | Rule Actions 🗸 🗸            | Y Search by     | CVE, SID, Reference  | e Info, or Rule | Message                                                          |                     |                       |       |            |              | Tasks 🔻      |
|      |       |                                                                             |        | 1 rule                      |                 |                      |                 |                                                                  |                     |                       |       |            |              |              |
| -    | >     | MILKE (1 group)                                                             |        |                             |                 |                      | The custo       | m rules were successfull                                         | y imported $\times$ |                       |       |            |              |              |
| 1    | >     | Rule Categories (9 groups)                                                  | 0      |                             |                 |                      |                 |                                                                  |                     |                       |       |            |              |              |
|      |       |                                                                             |        | GID:SID Inf                 | 0               |                      |                 | Rule Action                                                      |                     | Assigned Groups       | 1     | Alert Conf | guration     |              |
|      |       |                                                                             |        | > _ 2000:1000000 cu         | tom_http_sig    |                      |                 | ⊘ Disable (Default) ∨                                            | (Overridden)        | All Snort 2 Converted | Glo I | None       |              | /1           |
|      |       |                                                                             |        |                             |                 |                      |                 | Block                                                            |                     |                       |       |            |              |              |
|      |       |                                                                             |        |                             |                 |                      |                 | Alert                                                            |                     |                       |       |            |              |              |
|      |       |                                                                             |        |                             |                 |                      |                 | ₽ Drop                                                           |                     |                       |       |            |              |              |
|      |       |                                                                             |        |                             |                 |                      |                 | 😫 Pass                                                           |                     |                       |       |            |              |              |
|      |       |                                                                             |        |                             |                 |                      |                 | C Reject                                                         |                     |                       |       |            |              |              |
|      |       |                                                                             |        |                             |                 |                      |                 | <ul> <li>Disable (Default)</li> <li>Bevert to default</li> </ul> |                     |                       |       |            |              |              |
|      |       |                                                                             |        |                             |                 |                      | I               | Per Intrusion Policy                                             | 1                   |                       |       |            |              |              |
|      |       |                                                                             |        |                             |                 |                      |                 |                                                                  |                     |                       |       |            |              |              |

ルールの変更アクション

Edit Rule Action画面で、PolicyとRule Actionに関する情報を入力します。

- ・ポリシー:snort\_test
- ・ ルールアクション:BLOCK

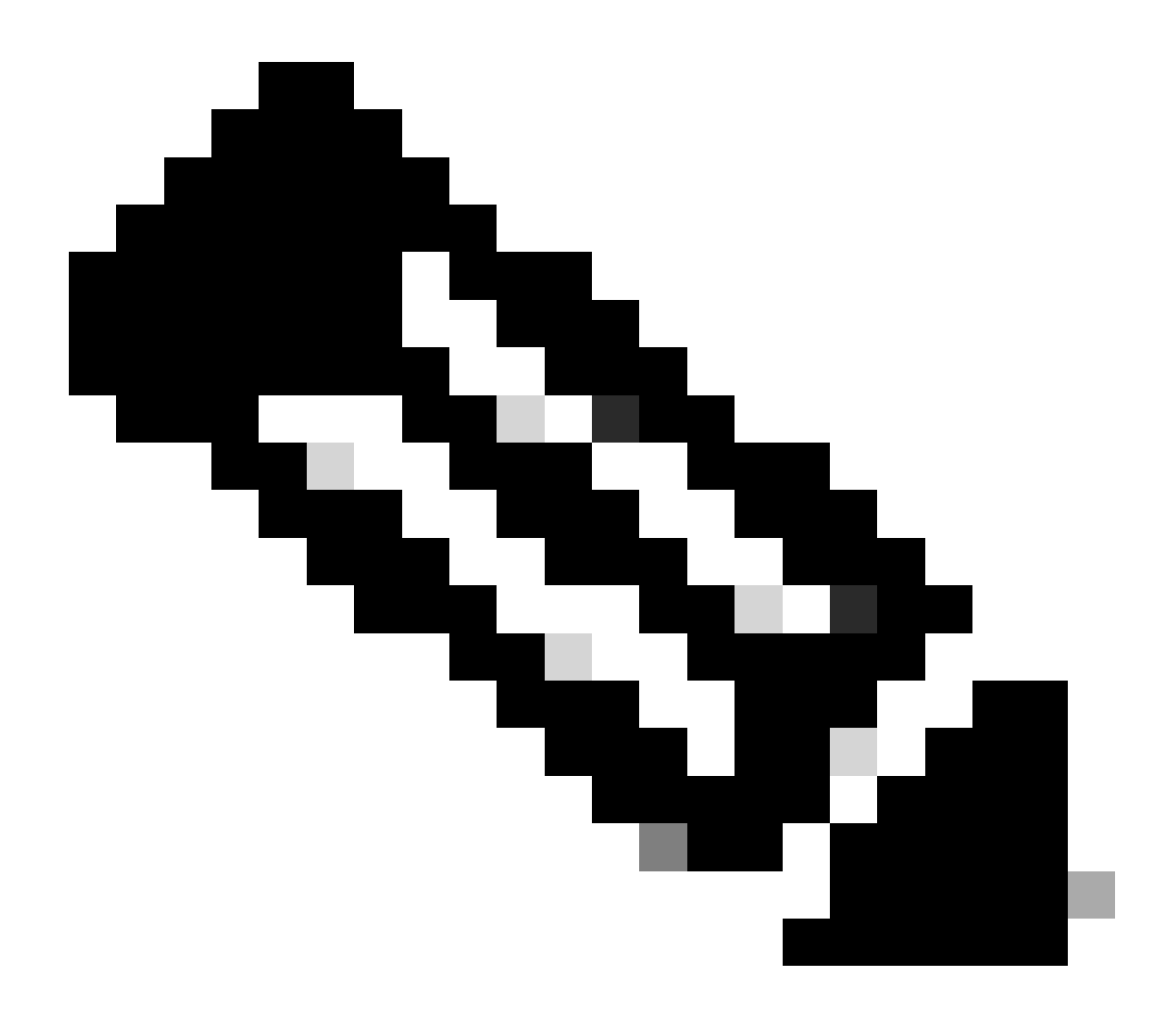

注:ルールの処理は次のとおりです。

Block:イベントを生成し、現在の一致するパケットとこの接続の後続のすべてのパケットをブロックします。

Alert:一致するパケットのイベントのみを生成し、パケットや接続をドロップしません。

Rewrite:ルールのreplaceオプションに基づいて、イベントを生成し、パケットの内容を 上書きします。

通過:イベントは生成されず、後続のSnortルールによる評価を受けずにパケットの通過 が許可されます。

ドロップ:イベントを生成し、一致するパケットをドロップします。この接続ではこれ 以上トラフィックをブロックしません。

Reject:イベントを生成し、一致するパケットをドロップします。この接続で今後のトラフィックをブロックし、それがTCPプロトコルである場合はTCP resetを送信元ホストと

### 宛先ホストに送信します。

Disable:このルールに対してトラフィックを照合しません。イベントは生成されません。

デフォルト-システムのデフォルトのアクションに戻します。

| Edit Rule Action                                | 0    |   |
|-------------------------------------------------|------|---|
| 2000:100 custom_http_sig                        |      | * |
| All Policies     Per Intrusion Policy           |      |   |
| Policy snort_test Add Another Rule Action BLOCK |      |   |
| Comments (optional)                             |      | _ |
| Provide a reason to change if applicable        |      |   |
| Cancel Sar                                      | ve ) |   |
| ルールアクションの編集                                     |      |   |

### ステップ 5:インポートされたカスタムローカルSnortルールの確認

FMCでPolicies > Intrusion Policiesの順に移動し、行のターゲット侵入ポリシーに対応するSnort 3 Versionをクリックします。

| Firewall Management Center<br>Policies / Access Control / Intrusion / Intrusion Policies | licies Overview An                | alysis Policies       | Devices           | Objects Integration                                     | on Dep               | ploy Q       | 6 0           | admin ~       | cisco SECURE |
|------------------------------------------------------------------------------------------|-----------------------------------|-----------------------|-------------------|---------------------------------------------------------|----------------------|--------------|---------------|---------------|--------------|
| Intrusion Policies Network Analysis Policies                                             |                                   |                       |                   |                                                         |                      |              |               |               |              |
| Hide Snort 3 Sync status 🌒 🔍 Search by Intrusic                                          | n Policy, Description, or Base Po |                       | All IPS Rules IPS | S Mapping 🕕                                             | Comp                 | are Policies | Create Policy |               |              |
| Intrusion Policy Description                                                             |                                   | Base Policy           |                   | Usage Information                                       |                      |              |               |               |              |
| snort_test<br>→ Snort 3 is in sync with Snort 2. 2024-01-12                              |                                   | Balanced Security and | I Connectivity    | 1 Access Control Po<br>No Zero Trust Applic<br>1 Device | licy<br>ation Policy | Snort 2      | Version       | Snort 3 Versi | on 🖊 🖥 🕑 🗑   |

インポートされたカスタム規則の確認

Local Rules > All Snort 2 Converted Globalの順にクリックして、カスタムローカルSnortルールの 詳細を確認します。

| Firewall Management Center<br>Policies / Access Control / Intrusion / Intrusion Policie                     | Overview Analys                                       | sis Policies D                                | evices Objects                                 | Integration                         | Deploy               | ९ 🗳 🕯          | 🗘 🕜 admin             | cisco SECURE                                   |
|----------------------------------------------------------------------------------------------------|-------------------------------------------------------|-----------------------------------------------|------------------------------------------------|-------------------------------------|----------------------|----------------|-----------------------|------------------------------------------------|
| A Policies / Intrusion / snort_test      Base Balanced Security and     Policy: Connectivity      Mode: Pre | evention 🗸                                            | Y                                             |                                                | Used by:                            | 1 Access Control     | Policy No Z    | ero Trust Application | n Policy   1 Device<br>Alert 478<br>Block 9333 |
| Base Policy $\rightarrow$ Group Overrides $\rightarrow$                                                     | Recommendations Not                                   | in use →                                      | Rule Overrides                                 | Summary                             |                      |                |                       |                                                |
| Rule Overrides @                                                                                            |                                                       |                                               |                                                |                                     |                      |                |                       | Back To Top                                    |
| 103 items All X V                                                                                           | Local Rules / All Snort :<br>Description Group create | 2 Converted Globa<br>d for custom rules enat  | <br>bled in snort 2 version                    |                                     |                      |                |                       | Include                                        |
| All Rules                                                                                                   | Rule Action                                           | V Search by C                                 | VE, SID, Reference Info                        | , or Rule Message                   |                      |                |                       |                                                |
| Overriden Rules                                                                                             | 1 rule                                                | Presets: Alert ( 0                            | )   Block (1)   Disa                           | abled (0)   Overridder              | n (1)   Advanced F   | ilters         |                       |                                                |
| > MITRE (1 group)                                                                                           | GID:SID Rule De                                       | itails                                        | Rule Action                                    | Set                                 | Ву                   |                | Assigned Groups       |                                                |
| <ul> <li>Local Rules (1 group)</li> </ul>                                                                   | 2000:10 custon                                        | n_http_sig                                    | Block                                          | √ «> Rule                           | e Override           |                | All Snort 2 Converte  |                                                |
| All Snort 2 Converted<br>Global                                                                             |                                                       | alert tcp any any <> a<br>msg:"custom_http_si | ny any ( sid:1000000;<br>g*; classtype:unknown | gid:2000; flow:establ<br>; rev:3; ) | ished,to_client; raw | v_data; conten | nt:"username";        |                                                |

インポートされたカスタム規則の確認

### 手順6:侵入ポリシーとアクセスコントロールポリシー(ACP)ルールの関連付け

### FMCでPolicies>Access Controlの順に移動し、侵入ポリシーをACPに関連付けます。

| 1 Citing Rule <b>ftd_acp</b>                      |                |                            |            |                              | Mandatory 🛛 🗙 |
|---------------------------------------------------|----------------|----------------------------|------------|------------------------------|---------------|
| Name [ftd_acp 1 Action                            | n 🖸 Allow      | Logging ON                 | Time Rang  | ge None V                    | Rule Enabled  |
| • Int                                             | trusion Policy | y snort_test X V           | Set X      | V File Policy None           | ¥             |
| Q Zones (2) Networks Ports Applications 🛕 Users   | URLs           | Dynamic Attributes VLAN Ta | igs        |                              |               |
| Q Search Security Zone Objects Showing 2 out of 2 |                | Selected Sources: 1        |            | Selected Destinations and Ap | plications: 1 |
| inside_zone (Routed Security Zone)                |                | Collapse All               | Remove All | Collapse All                 | Remove All    |
| dutside_zone (Routed Security Zone)               |                | ZONE V 1 Object            |            | ZONE V 1 Object              | •             |
|                                                   |                |                            |            |                              |               |

ACPルールとの関連付け

### 手順7:変更の展開

### 変更をFTDに展開します。

| Firewall Management Center<br>Policies / Access Control / Policy Editor Overvie                                                | ew Analysis | Policies | Devices | Objects | Integration | _ |             | Deploy          | ० 💿 ३      | 0          | $\text{admin}  \sim $ | cisco S | SECURE            |
|----------------------------------------------------------------------------------------------------|-------------|----------|---------|---------|-------------|---|-------------|-----------------|------------|------------|-----------------------|---------|-------------------|
| ↔ Return to Access Control Policy Management                                                                                   |             |          |         |         |             |   | ۹           | Advanced Deploy | 🔺 🗌 Ignore | warning    | B Deploy A            | JI      | Legacy UI<br>Savo |
| Packets      O Prefilter Rules      O Decryption      O Security Intelligence      O Identity      O Access Control     O More |             |          |         |         |             |   | FPR2120_FTD |                 | Rea        | by for Dep | ployment              |         | 1 device          |

変更の展開

### 方式 2.ローカルファイルのアップロード

ステップ1:Snortバージョンの確認

方法1のステップ1と同じです。

ステップ2:カスタムローカルSnortルールの作成

カスタムローカルSnortルールを手動で作成し、custom-rules.txtという名前のローカルファイルに 保存します。

alert tcp any any <> any any ( sid:1000000; flow:established,to\_client; raw\_data; content:"username"; m

ステップ3:カスタムローカルSnortルールのアップロード

FMCでObjects > Intrusion Rules > Snort 3 All Rules > All Rulesの順に移動し、Tasks プルダウン リストからUpload Snort 3 rules をクリックします。

| Firewall Management Center<br>Objects / Intrusion Rules / Snort 3 All Rules | Iverview Analysis Policie                         | es Devices Objects Integration                                                                                                    |                       | Deploy Q 💰      | admin 🗸 📲                                           | SECURE      |
|-----------------------------------------------------------------------------|---------------------------------------------------|----------------------------------------------------------------------------------------------------|-----------------------|-----------------|-----------------------------------------------------|-------------|
| Snort 2 All Rules Snort 3 All Rules                                         |                                                   |                                                                                                    |                       |                 |                                                     |             |
| < Intrusion Policy                                                          |                                                   |                                                                                                    |                       |                 |                                                     | Back To Top |
| All Rules                                                                   | All Rules                                         |                                                                                                    |                       |                 |                                                     |             |
| <ul> <li>Local Rules (1 group)</li> </ul>                                   | <ul> <li>All rules assigned to current</li> </ul> | t intrusion policy irrespective of rule group                                                                                                    |                       |                 |                                                     |             |
| All Snort 2 Converted Global                                                | Rule Actions                                      | ✓ Y Search by CVE, SID, Reference Info, or Reference Info, or Refe | ule Message           |                 |                                                     | Tasks 🔻     |
| <ul> <li>MITRE (1 group)</li> </ul>                                         | GID:SID                                           | Info                                                                                                    | Rule Action           | Assigned Groups | Upload Snort 3 rules<br>A Convert Snort 2 rules and | i import    |
| <ul> <li>ATT&amp;CK Framework (1 group)</li> </ul>                          | • 148:2 🗹                                         | (cip) CIP data is non-conforming to ODVA standard                                                                                                    | O Disable (Default)   | Builtins        | Convert Snort 2 rules and<br>N<br>Add Rule Groups   | d download  |
| > Enterprise (13 groups)                                                    | • 133:3 🗹                                         | (dce_smb) SMB - bad SMB message type                                                                                                    | 🖉 Disable (Default) 🗸 | Builtins        | None                                                | ¶₂ ≆        |

カスタムルールのアップロード

Add Custom Rules画面で、ローカルのcustom-rules.txtファイルをドラッグアンドドロップし、 Rule Groups(この例ではMerge Rules)と適切なアクション(この例ではMerge Rules)を選択 して、Nextボタンをクリックします。

| Add Custom Rules | 0 | Add Custom Rules                                                                                                    |
|------------------|---|----------------------------------------------------------------------------------------------------|
|                  | × | File Name         custom-rules.txt       Replace File         Associate Rules to Rule Groups       1 Selected         Search       Image: Search         Image: All Snort 2 Converted Global       Image: Search         Image: Create New Custom Rule Group       Image: Search         Image: Create New Custom Rule Group       Image: Search         Image: Merge Rules       Image: Search         Image: Merge Rules       Image: Search         Image: Search       Image: Search         Image: Search       Image: Se |
|                  |   | Cancel Next                                                                                                    |

# Add Custom Rules Summary 1 new rule 2000:1000000 Download the summary file. Back Finish

FMCでObjects > Intrusion Rules > Snort 3 All Rulesの順に移動し、All Snort 2 Converted Global をクリックして、アップロードされたカスタムローカルSnortルールを確認します。

| Firewall Management Center<br>Objects / Intrusion Rules / Snort 3 All Rules | rview Analysis Polici  | es Devices Objects                      | Integration                                         | Deploy Q 🚱                           | 🔅 🚱 admin 🗸         | cisco SECURE |
|-----------------------------------------------------------------------------|------------------------|-----------------------------------------|-----------------------------------------------------|--------------------------------------|---------------------|--------------|
| Snort 2 All Rules Snort 3 All Rules                                         |                        |                                         |                                                     |                                      |                     |              |
| < Intrusion Policy                                                          |                        |                                         |                                                     |                                      |                     | Back To Top  |
| All Rules                                                                   | Local Rules / All Snor | t 2 Converted Global                    |                                                     |                                      |                     |              |
| <ul> <li>Local Rules (1 group)</li> </ul>                                   | Description Group crea | ted for custom rules enabled i          | n snort 2 version                                   |                                      |                     |              |
| All Snort 2 Converted Global                                                | Rule Actions           | <ul> <li>Search by CVE, SID,</li> </ul> | Reference Info, or Rule Message                     |                                      |                     | Tasks 🔻      |
| <ul> <li>MITRE (1 group)</li> </ul>                                         | GID:SID                | Info                                    | Rule Action                                         | Assigned Groups                      | Alert Configuration |              |
| <ul> <li>ATT&amp;CK Framework (1 group)</li> </ul>                          | ✓ □ 2000:1000000       | custom_http_sig                         | 🖉 Disable (Default) 🗸                               | All Snort 2 Converted Glo            | None                | 11           |
| > Enterprise (13 groups)                                                    |                        | alert tcp any any <> any ar             | y (sid:1000000; gid:2000; flow:established.to_clien | t; raw_data; content:"username"; msg | :"custom_http_sig"; |              |
| > Rule Categories (9 groups)                                                |                        | classtype:unknown; rev:3;               | )                                                   |                                      |                     |              |

カスタム規則の詳細

ステップ4:ルールの変更アクション

方法1のステップ4と同じです。

ステップ5:アップロードされたカスタムローカルSnortルールの確認

方法1のステップ5と同じです。

手順6:侵入ポリシーとアクセスコントロールポリシー(ACP)ルールの関連付け

方法1のステップ6と同じです。

アップロード結果の確認

手順7:変更の展開

方法1のステップ7と同じです。

## 確認

ステップ1:HTTPサーバでのファイルの内容の設定

HTTPサーバ側のtest.txtファイルの内容をusernameに設定します。

ステップ2:初期HTTP要求

クライアント(192.168.10.1)のブラウザからHTTPサーバ(192.168.20.1/test.txt)にアクセスし、 HTTP通信がブロックされていることを確認します。

| ) 192.168.20.1                           | ×                     | +    | - | ٥ | 2 | × |
|------------------------------------------|-----------------------|------|---|---|---|---|
| $\leftrightarrow$ $\rightarrow$ $\times$ | (i) 192.168.20.1/test | .txt | ž | • | • | : |

囧

初期HTTP要求

ステップ3:侵入イベントの確認

Analysis>Intrusions>Eventson FMCに移動し、侵入イベントがカスタムローカルSnortルールによって生成されることを確認します。

| Firewall Man<br>Analysis / Intrusio                   | agement Cen<br>Is / Events | ter <sub>Ove</sub> | erview             | Analysis | Policies     | Devices             | Objects          | ntegration               |                                 |                                      |                 | Dep        | oloy Q    | <b>0</b>    | E 🕜 adm        | nin v duala SE    | CURE    |
|-------------------------------------------------------|----------------------------|--------------------|--------------------|----------|--------------|---------------------|------------------|--------------------------|---------------------------------|--------------------------------------|-----------------|------------|-----------|-------------|----------------|-------------------|---------|
|                                                       |                            |                    |                    |          |              |                     |                  |                          | Bookmark This                   | Page   Reportin                      | g   Dashbo      | ard   View | Bookmarks | Search      | Predefine      | d Searches        | ×       |
| Events By Priority and Classification (auto-workford) |                            |                    |                    |          |              |                     |                  |                          |                                 |                                      |                 |            |           |             |                |                   |         |
| No Search Constraints (                               | dit Search)                |                    |                    |          |              |                     |                  |                          |                                 |                                      |                 |            |           |             |                | Expa              | anding  |
| Drilldown of Event, Price                             | rity, and Classificat      | ion Table V        | /iew of Ev         | ents Pac | kets         |                     |                  |                          |                                 |                                      |                 |            |           |             |                |                   |         |
| Jump to                                               |                            |                    |                    |          |              |                     |                  |                          |                                 |                                      |                 |            |           |             |                |                   |         |
| □ ↓ Time X                                            | Priority X                 | Impact X           | Inline<br>Result × | Reason X | Source IP X  | Source<br>Country X | Destination IP X | Destination x<br>Country | Source<br>Port / ICMP X<br>Type | Destination<br>Port / ICMP X<br>Code | SSL<br>Status X | VLAN x     | Message 3 |             |                | Classification X  | General |
|                                                       | 4:30:48 low                | O Unknown          | Block              |          | 9 192.168.20 | 1                   | 192.168.10.      | 1                        | 80 (http) / tcp                 | 50103 / tcp                          |                 |            | custom_h  | ttp_sig (20 | 000:1000000:3] | ) Unknown Traffic | Standa  |

侵入イベント

Packetstabをクリックし、侵入イベントの詳細を確認します。

| Firewall Manage<br>Analysis / Intrusions / E                       | nent Center Overview Analysis Policies Devices Objects Integration Deploy Q S 🌣 🕢 admin v 🖏 SEC                                                                 | URE  |
|--------------------------------------------------------------------|----------------------------------------------------------------------------------------------------|------|
|                                                                    | Bookmark: This Page   Reporting   Dashboard   View Bookmarks   Search Predefined Searches                                                                       | •    |
| Events By Priority                                                 | Ind Classification (auto: accident)                                                                                                    | 2:46 |
| No Search Constraints (Edit S                                      | arch)                                                                                                    | ung  |
| Drilldown of Event, Priority,                                      | d Classification Table View of Events Packets                                                                                                    |      |
| Event Information<br>Message<br>Time<br>Classification<br>Priority | custom_http_sig (2000:1000000:3)<br>2024-04-05 14:31:26<br>Unknown Traffic<br>Iow                                                                               |      |
| Egress Security Zone                                               | Vuising zone                                                                                                    |      |
| Device                                                             | FPR2120_FTD                                                                                                    |      |
| Ingress Interface                                                  | outside                                                                                                    |      |
| Egress Interface                                                   | inside                                                                                                    |      |
| Source IP                                                          | 192.168.20.1                                                                                                    |      |
| Source Port / ICMP Type                                            | 80 (http://tcp                                                                                                    |      |
| Destination IP                                                     | 192168.10.1                                                                                                    |      |
| Destination Port / ICMP Code                                       | 50105 / tcp                                                                                                    |      |
| HTTP Hostname                                                      | 192.168.20.1                                                                                                    |      |
| HTTP URI                                                           | 7651 bd                                                                                                    |      |
| Access Control Policy                                              | Short_rest                                                                                                    |      |
| Access Control Dule                                                | auprise<br>Bol ann                                                                                                    |      |
| Rule                                                               | alert tep any any ⊙ any any (sids1000000);gids2000;flowtestablished.to_client; raw_data: content:"username": msg:"custom_http_sig": classtymetunknomn: rev:8; ) |      |
| <ul> <li>Actions</li> </ul>                                        |                                                                                                    |      |

侵入イベントの詳細

# よく寄せられる質問(FAQ)

Q:Snort 2とSnort 3のどちらが推奨されますか。

A:Snort 2と比較して、Snort 3は処理速度の向上と新機能を備えているため、より推奨されるオプ ションです。

Q:7.0より前のバージョンのFTDから7.0以降のバージョンにアップグレードした後、Snortのバー ジョンは自動的にSnort 3に更新されますか。

A:いいえ。インスペクションエンジンはSnort 2上に残ります。アップグレード後にSnort 3を使用するには、明示的に有効にする必要があります。Snort 2は今後のリリースで廃止される予定であり、今すぐ使用しないことを強く推奨します。

Q:Snort 3では、既存のカスタムルールを編集できますか。

A:いいえ、編集できません。特定のカスタム規則を編集するには、関連する規則を削除して再 作成する必要があります。

# トラブルシュート

system support traceコマンドを実行して、FTDの動作を確認します。この例では、HTTPトラフィックはIPSルール (2000:1000000:3)によってブロックされます。

### <#root>

>

system support trace

```
Enable firewall-engine-debug too? [n]: y
Please specify an IP protocol: tcp
Please specify a client IP address: 192.168.10.1
```

Please specify a client port: Please specify a server IP address: 192.168.20.1 Please specify a server port: 192.168.10.1 50104 -> 192.168.20.1 80 6 AS=0 ID=4 GR=1-1 Firewall: allow rule, ' ftd\_acp ', allow 192.168.20.1 80 -> 192.168.10.1 50103 6 AS=0 ID=4 GR=1-1 Event : 2000:1000000:3 , Action block 192.168.20.1 80 -> 192.168.10.1 50103 6 AS=0 ID=4 GR=1-1 Verdict: blacklist 192.168.20.1 80 -> 192.168.10.1 50103 6 AS=0 ID=4 GR=1-1 Verdict: blacklist 192.168.20.1 80 -> 192.168.10.1 50103 6 AS=0 ID=4 GR=1-1 Verdict: blacklist 192.168.20.1 80 -> 192.168.10.1 50103 6 AS=0 ID=4 GR=1-1 Verdict: blacklist 192.168.20.1 80 -> 192.168.10.1 50103 6 AS=0 ID=4 GR=1-1 Verdict: blacklist 192.168.20.1 80 -> 192.168.10.1 50103 6 AS=0 ID=4 GR=1-1 Verdict: blacklist 192.168.20.1 80 -> 192.168.10.1 50103 6 AS=0 ID=4 GR=1-1 Verdict: blacklist

参考

Cisco Secure Firewall Management Center Snort 3コンフィギュレーションガイド

翻訳について

シスコは世界中のユーザにそれぞれの言語でサポート コンテンツを提供するために、機械と人に よる翻訳を組み合わせて、本ドキュメントを翻訳しています。ただし、最高度の機械翻訳であっ ても、専門家による翻訳のような正確性は確保されません。シスコは、これら翻訳の正確性につ いて法的責任を負いません。原典である英語版(リンクからアクセス可能)もあわせて参照する ことを推奨します。